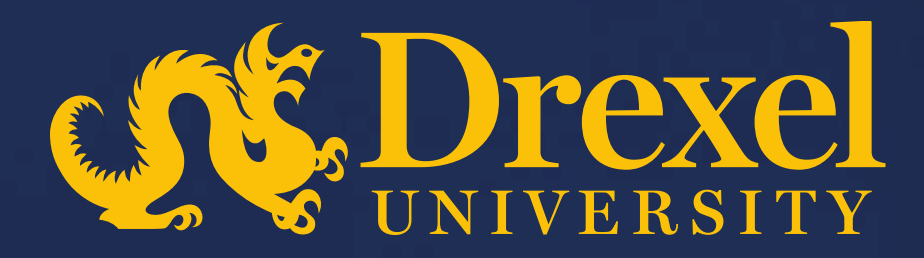

## **Drexel University P2P Transformation**

Reversing a Goods Receipt

## **Reversing a Goods Receipt**

- A goods receipt may need to be reversed if items are found to be damaged, items are returned, or if the user inadvertently receives too much of the order in the system
- > Steps can be taken to fully or partially reverse a goods receipt

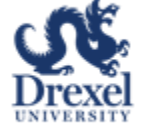

## Sign into Ariba Guided Buying via SSO

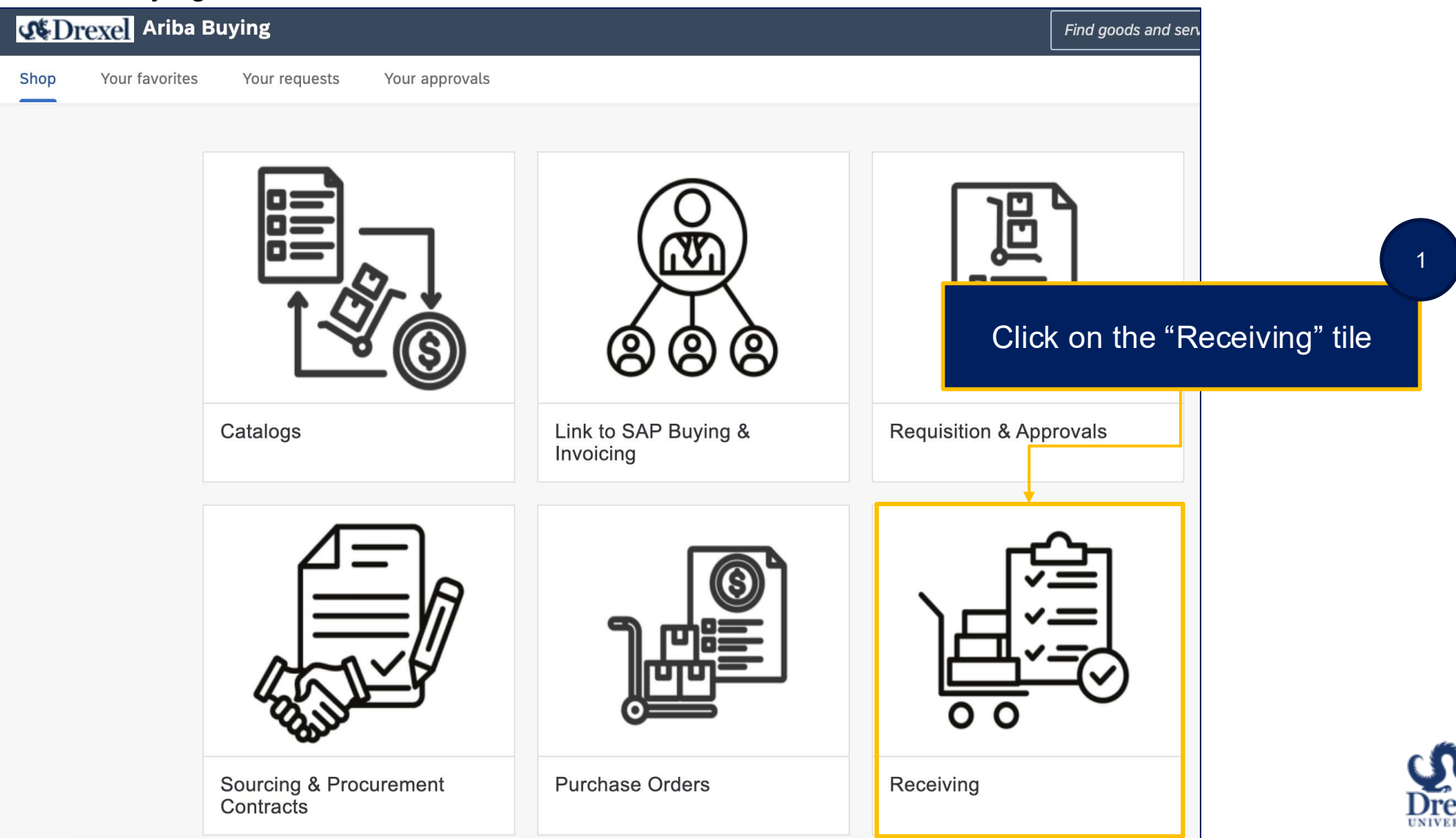

## Reversing a Goods Receipt

| <b>States of the second second s</b> | Buying            | Find goods and services | Q                                   |             |  |
|----------------------------------------------------------------------------------------------------|-------------------|-------------------------|-------------------------------------|-------------|--|
| < Receiving                                                                                                    | g                 |                         |                                     |             |  |
|                                                                                                    | Resources         |                         | 1                                   |             |  |
|                                                                                                    |                   |                         |                                     |             |  |
|                                                                                                    | Purchasing Policy | Training Guides         | Contact for Questions               | Reports     |  |
|                                                                                                    | Receiving         | Click                   | t on the "View You<br>Receive" tile | 2<br>POs to |  |

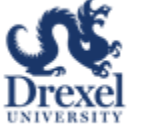

|                 |                                        |                                                                  |                                                          |                                               |                                                               |                                                  | Search                           | for your PO b                      | by    |
|-----------------|----------------------------------------|------------------------------------------------------------------|----------------------------------------------------------|-----------------------------------------------|---------------------------------------------------------------|--------------------------------------------------|----------------------------------|------------------------------------|-------|
| < Your requests |                                        |                                                                  |                                                          |                                               |                                                               | entering the PO number in                        |                                  |                                    |       |
| Recent requests | Requisitions Purcha                    | ase orders To receive                                            | Request for quotes                                       | Invoices                                      | Custom forms                                                  |                                                  |                                  | Search Dai                         |       |
|                 |                                        |                                                                  |                                                          | Filter by                                     | Your items 🗸                                                  | Last 3 months V                                  | Order Id 🗸                       | U0332866 Q                         |       |
|                 | If you're receivin<br>can find any ord | ng an item, enter the quantity<br>er, including orders you've fu | or amount you're receivir<br>Ily received, by entering t | ng in the <b>Accepte</b><br>he order number i | d field. Then click <b>Su</b><br>n the <b>Find an order</b> : | <b>bmit</b> to confirm receipt.<br>search field. | If you're receiving a se         | ervice, click <b>Receive</b> . You |       |
|                 | U0332866                               | Supplier                                                         | r: 10x Genomics, Inc                                     |                                               |                                                               |                                                  |                                  | ✓ Received                         |       |
|                 | 2025 PI                                | none Bill                                                        |                                                          |                                               |                                                               |                                                  |                                  |                                    |       |
|                 |                                        |                                                                  |                                                          |                                               |                                                               |                                                  |                                  | Edit                               |       |
|                 |                                        |                                                                  |                                                          |                                               | If the                                                        | PO has al                                        | ready beer                       | 4                                  |       |
|                 |                                        |                                                                  |                                                          |                                               | fully i<br>to c                                               | received, yo<br>click "Edit". (<br>skip to sli   | ou will nee<br>Otherwise<br>de 8 | d                                  | Drexe |

| Receiving Steps                     | ERP Order U0332866: 202  | 25 Phone Bill                                                                      |                                                                   |                  | 5 Pre            | v Next   | Exit |
|-------------------------------------|--------------------------|------------------------------------------------------------------------------------|-------------------------------------------------------------------|------------------|------------------|----------|------|
| 1 Select Request   2 Select Receipt | Select a receipt to work | on or view. To select an iten<br>ently closed for receiving.<br>Reopen the purchas | n in the list, click its ID.<br>se order to do further receiving. | Click "Reoper    | n Order"         |          | More |
| 3 Receive                           | Receipts - No Ap         | proval Needed                                                                      |                                                                   |                  |                  |          |      |
| 4 Additional Info                   | Receipts                 |                                                                                    |                                                                   |                  |                  |          |      |
| 5 Summary                           | Receipt ID 1             | Order ID                                                                           | Title                                                             | Date             | Is Subcontractor | Status   |      |
|                                     | RC1743                   | U0332866                                                                           | 2025 Phone Bill                                                   | Wed, 9 Apr, 2025 |                  | Approved |      |
|                                     | RC1744                   | U0332866                                                                           | 2025 Phone Bill                                                   | Wed, 9 Apr, 2025 |                  | Approved |      |
|                                     | RC1745                   | U0332866                                                                           | 2025 Phone Bill                                                   | Wed, 9 Apr, 2025 |                  | Approved |      |
|                                     | RC1746                   | U0332866                                                                           | 2025 Phone Bill                                                   | Wed, 9 Apr, 2025 |                  | Approved |      |

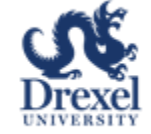

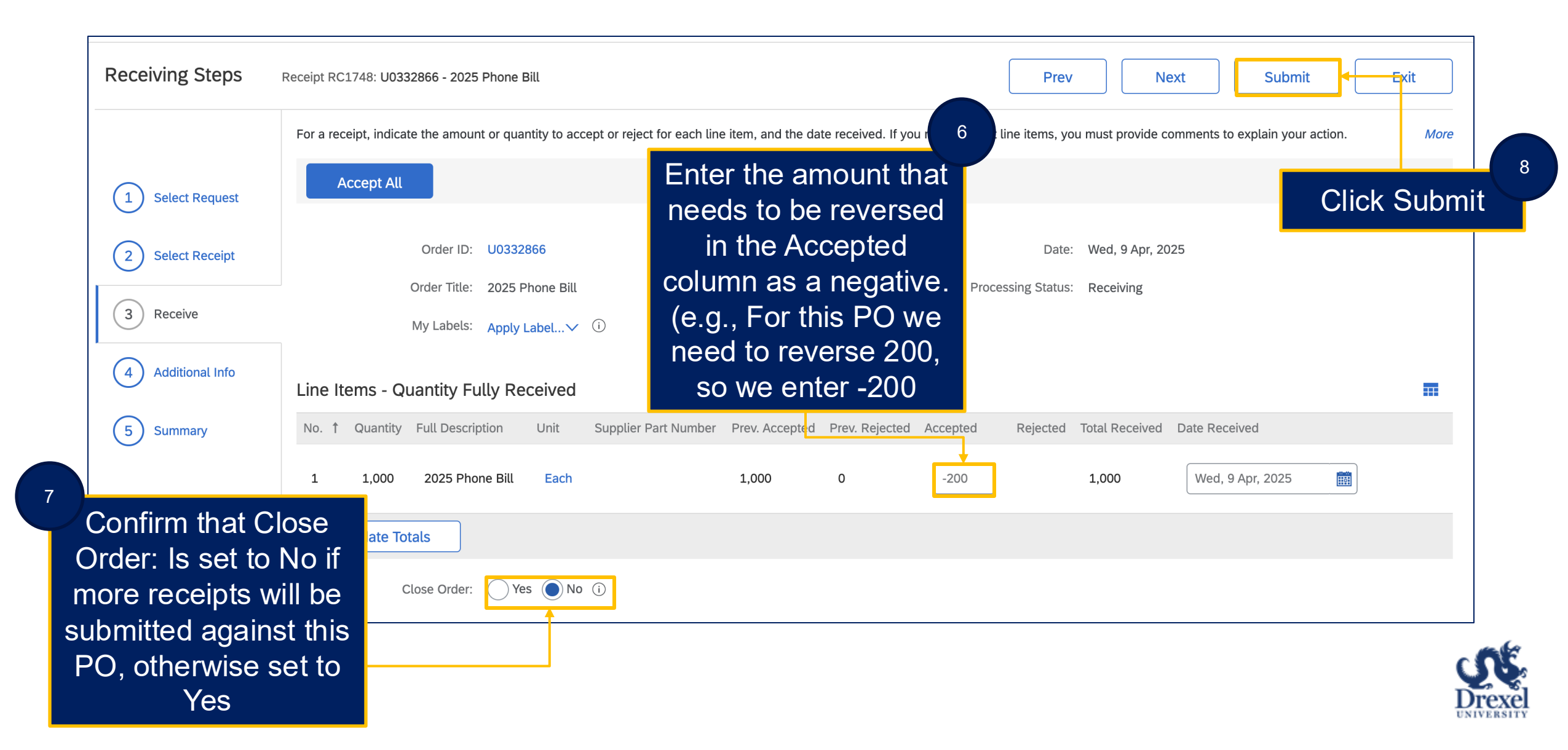

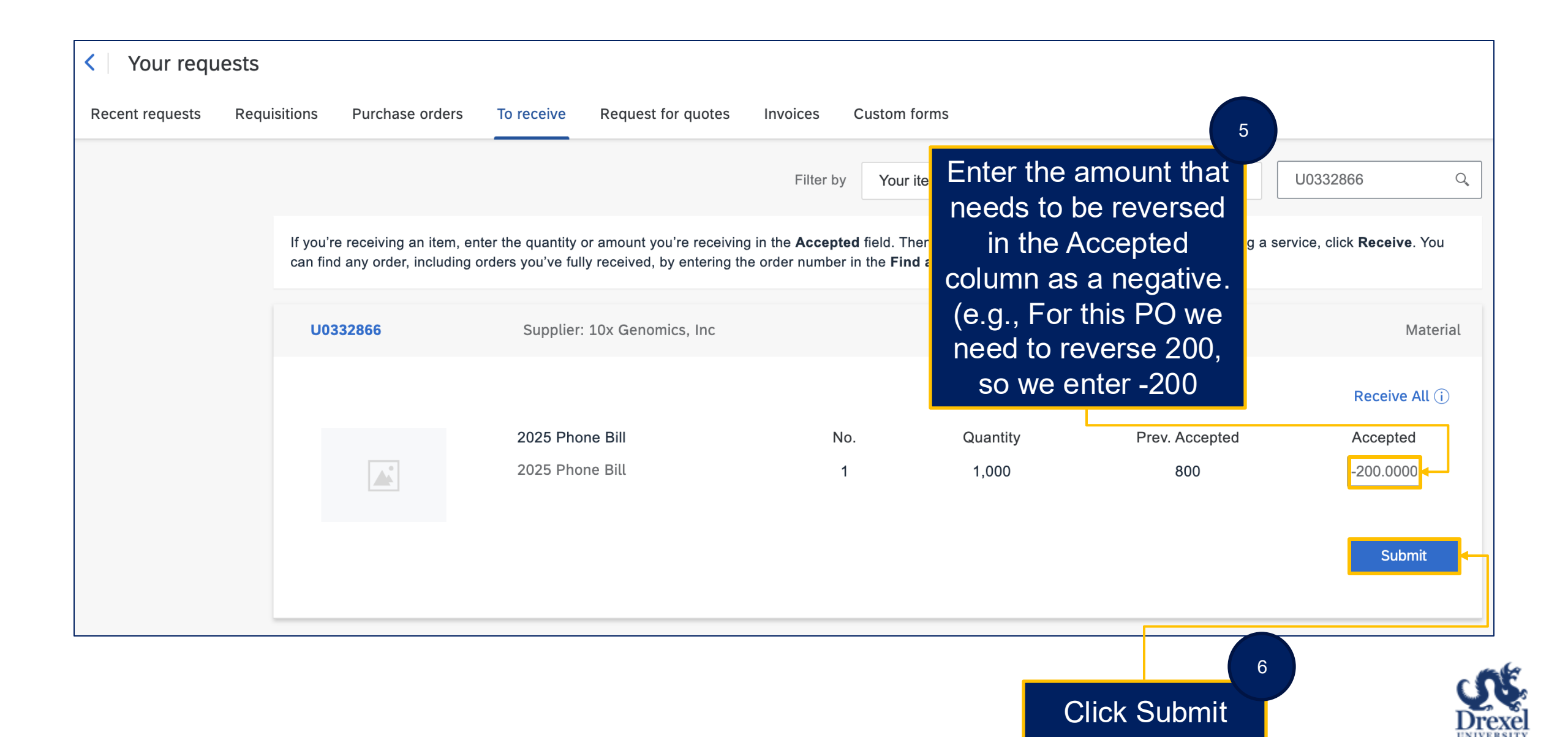